## HOW TO RETURN ERASMUS THROUGH PAGO PA

Refunding is to be made through the Sapienza portal, by using the **PagoPA** digital platform which allows payments to the Public Administration in a transparent and intuitive way.

### Access from the link

https://www.uniroma1.it/en/pagina-strutturale/home

### Click the icon pagoPA

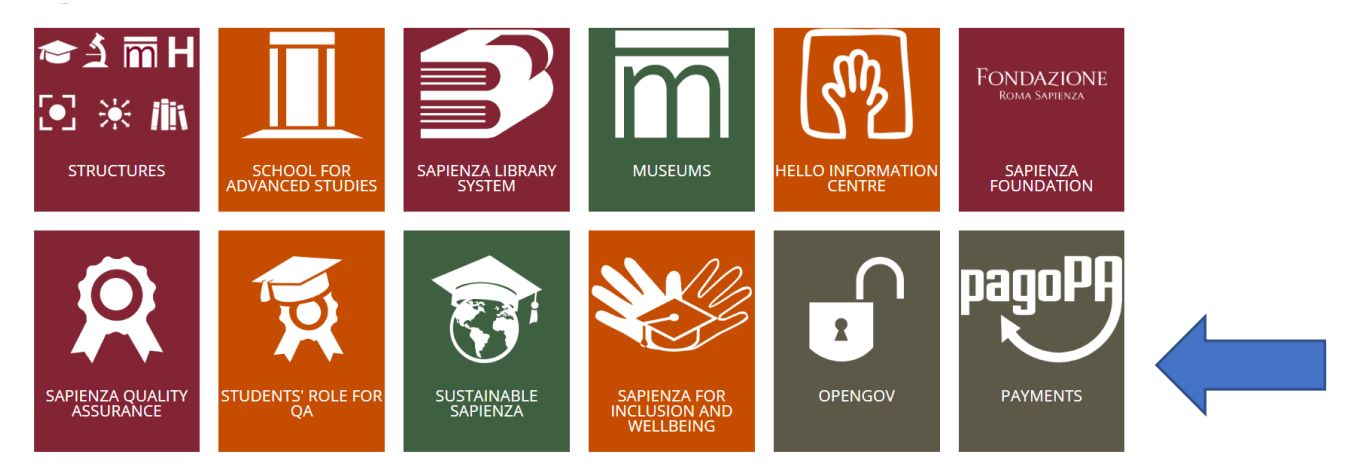

# **Click VOLUNTARY PAYMENT**

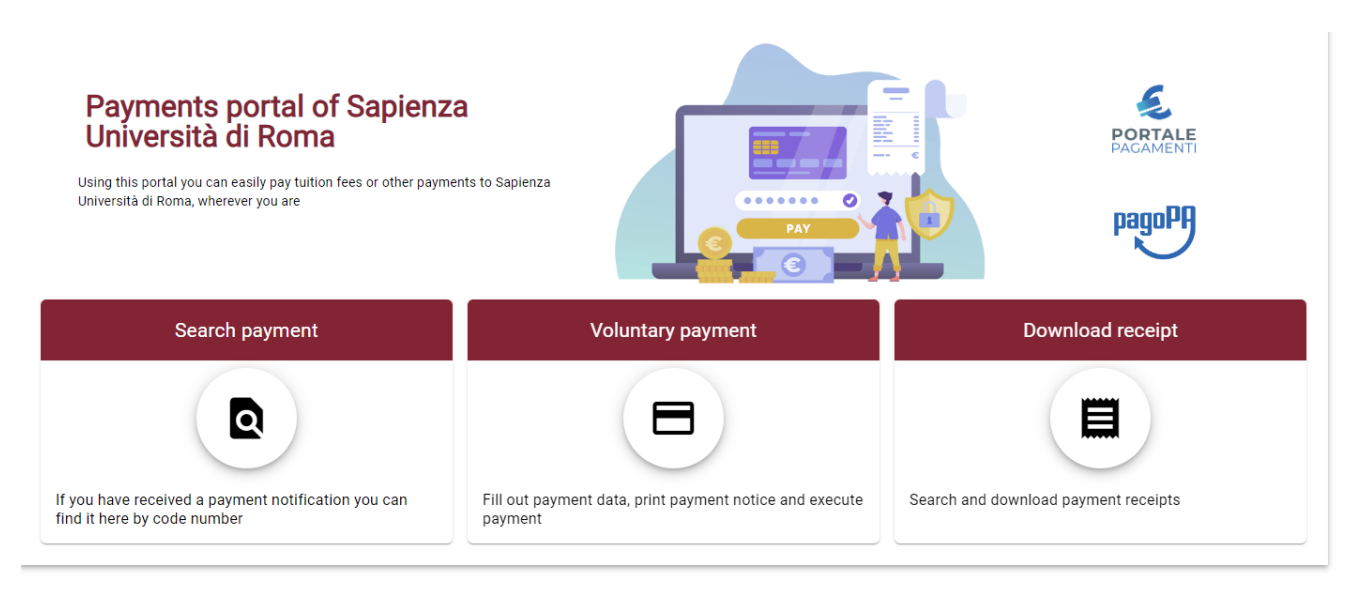

#### Select "Restituzione borse Erasmus UE"

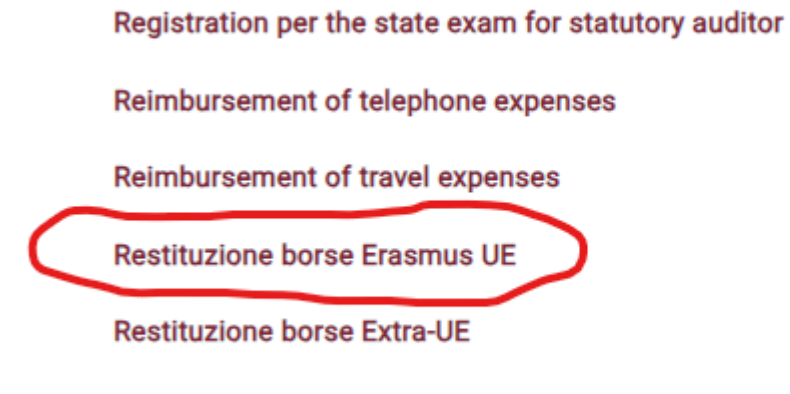

Return of other scholarships

Fill in the **"Payment reason"** (Return for study/Return for traineeship) + the **Reason** (mentioned in the email sent by <u>smout@uniroma1.it</u> with details about the refunding (find an example below)

| Business name/Name Surname*                  |               | Italian Personal ID / VAT Number* |              | Anonymous |
|----------------------------------------------|---------------|-----------------------------------|--------------|-----------|
| Nation -                                     | District      | Ŧ                                 | City         |           |
| Address                                      | Street number |                                   | Zip code     |           |
| Email                                        | Phone         |                                   | Mobile phone |           |
| Payment Reason*<br>[Restituzione per studio] |               | Reason<br>Erasmus EU/Sapienza an  | d MUR grants |           |
| Amount* € ☐ Privacy statemer                 | nt            |                                   |              |           |

You can pay by selecting the option "Start online payment" for instant payment or by printing the "payment slip" for indirect payment.

Please upload the receipt on your Erasmus personal page under the section Refunds